# **YOUTH FOR OUALITY CARE & ANIMALS** Food Safety - Animal Well Being - Character

Getting Your YQCA Instructor-Led Training Certification

## **CREATING AN ACCOUNT**

### Creating An Account

#### Go to https://yqca.learngrow.io 4-H Online Gign In

If you have an Active account in 4-H Online, select to Sign in with 4HOnline.

Will be prompted so select a state, then enter the Login information for your 4-H Online account.

After successfully logging in, you will be given a list of Active family members. Select a family member and start the account creation process.

#### FFA & Independent Sign In

For FFA members and those who do not have an active 4-H Online account

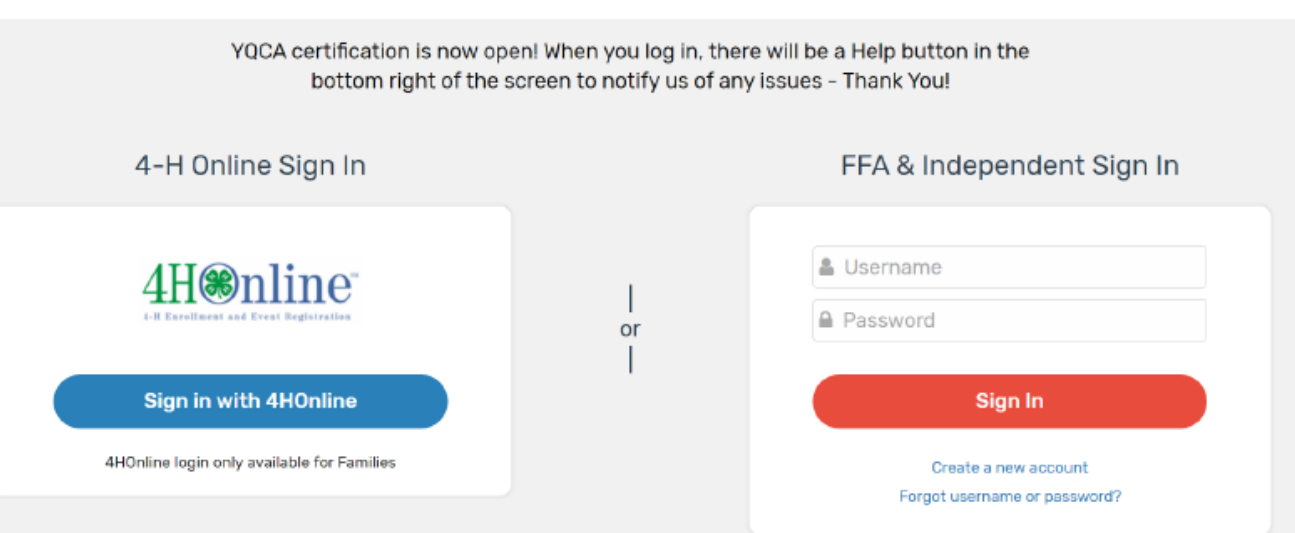

### Creating An Account – 4-H Online

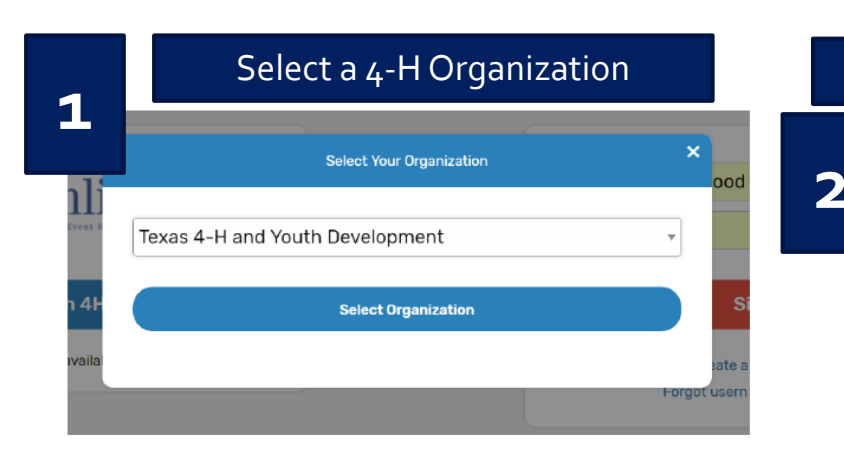

4

| Log      | gin with 4-H Credentials        |
|----------|---------------------------------|
|          | <b>4</b> *H                     |
|          | Login     Forgot your password? |
| Email    | demo@email.com                  |
| Password |                                 |
| Role     | 4-H Family                      |
|          | Sign in                         |

Select a Family Member

Member's status must be active. If you're not sure of the member's status, log in to 4-H Online to few the status on the member screen. To check the progress of member activation in 4-H Online, contact your county 4-H office.

> Member Youth2 Example Select Member

3

#### Enter a Username

After creating your account, you can still log in with your 4-H Online credentials. The username will be used if you decide to disconnect your account from 4-H Online.

| You're almost done! Ple                                     | ase enter a username for your account.                                                  |
|-------------------------------------------------------------|-----------------------------------------------------------------------------------------|
| Username                                                    | Your username can contain letters or number<br>and must be between 6 and 32 characters. |
| (1) I am 13 years of age or of<br>above minor: I understand | older: and/or (2) the parent/guardian of the                                            |

### Creating An Account – FFA & Independent

Enter information for the individual whose name will appear on the certificate

A parent or guardian must create the account for a member that is 12 or younger

Email entered for member that is 12 or younger, must be that of a parent or guardian

| Create Account                                                                                                    |                                                                                                    |  |  |  |
|----------------------------------------------------------------------------------------------------|----------------------------------------------------------------------------------------------------|--|--|--|
| Enter your account information. All fields are required.                                                                                                    |                                                                                                    |  |  |  |
| First Name                                                                                                    | Last Norme                                                                                                    |  |  |  |
|                                                                                                    |                                                                                                    |  |  |  |
| Energy Connection and an energy of this account in face a rando 40 community                                                                                                    | Carefore Erecci                                                                                                    |  |  |  |
| crise (parent/guardian email is this account is for a youth 12 of younger)                                                                                                    | CONTRIMI CITIZE                                                                                                    |  |  |  |
|                                                                                                    |                                                                                                    |  |  |  |
| Usenarre                                                                                                    |                                                                                                    |  |  |  |
|                                                                                                    | Your esemane can contain letters or numbers and must be between 6 and 32 characters.                                                       |  |  |  |
| Password                                                                                                    |                                                                                                    |  |  |  |
|                                                                                                    | A password must be eight characters or longer, contain at least one number, and contain either a capital<br>letter or a special character. |  |  |  |
| Confirm Bassaurud                                                                                                    |                                                                                                    |  |  |  |
| SATURATION PROPERTY AND                                                                                                    |                                                                                                    |  |  |  |
|                                                                                                    |                                                                                                    |  |  |  |
| State                                                                                                    | County                                                                                                    |  |  |  |
|                                                                                                    | Select a state first *                                                                                                    |  |  |  |
|                                                                                                    |                                                                                                    |  |  |  |
| Date of Birth                                                                                                    | Gender                                                                                                    |  |  |  |
|                                                                                                    | I am *                                                                                                    |  |  |  |
| Residence                                                                                                    | Ethnicity                                                                                                    |  |  |  |
|                                                                                                    | I am *                                                                                                    |  |  |  |
| Bace                                                                                                    |                                                                                                    |  |  |  |
| American Indian / Alaskan Nation                                                                                                    |                                                                                                    |  |  |  |
| Acian                                                                                                    |                                                                                                    |  |  |  |
| Black / African American                                                                                                    | Check of the races that apply to you. If your ethnicity is 'Non' Hispanic', you must select at least one                                   |  |  |  |
| Native Hawaiian / Pacific Islander                                                                                                    | option.                                                                                                    |  |  |  |
| White     And Annual Complexity of Complexity of Comp |                                                                                                    |  |  |  |
| Batance of Uther Combinations     Profer Net To Choice                                                                                                    |                                                                                                    |  |  |  |
| <ul> <li>Prefer Not To State</li> <li>(1) I am '3 years of age or older; and/or (2) the parent/guardian of the above of</li> </ul>                                                                                                    | minor; I understand and agree to the Terms of Use                                                                                          |  |  |  |
|                                                                                                    |                                                                                                    |  |  |  |
| Create                                                                                                    | Account                                                                                                    |  |  |  |
|                                                                                                    |                                                                                                    |  |  |  |

### Creating An Account – FFA & Independent

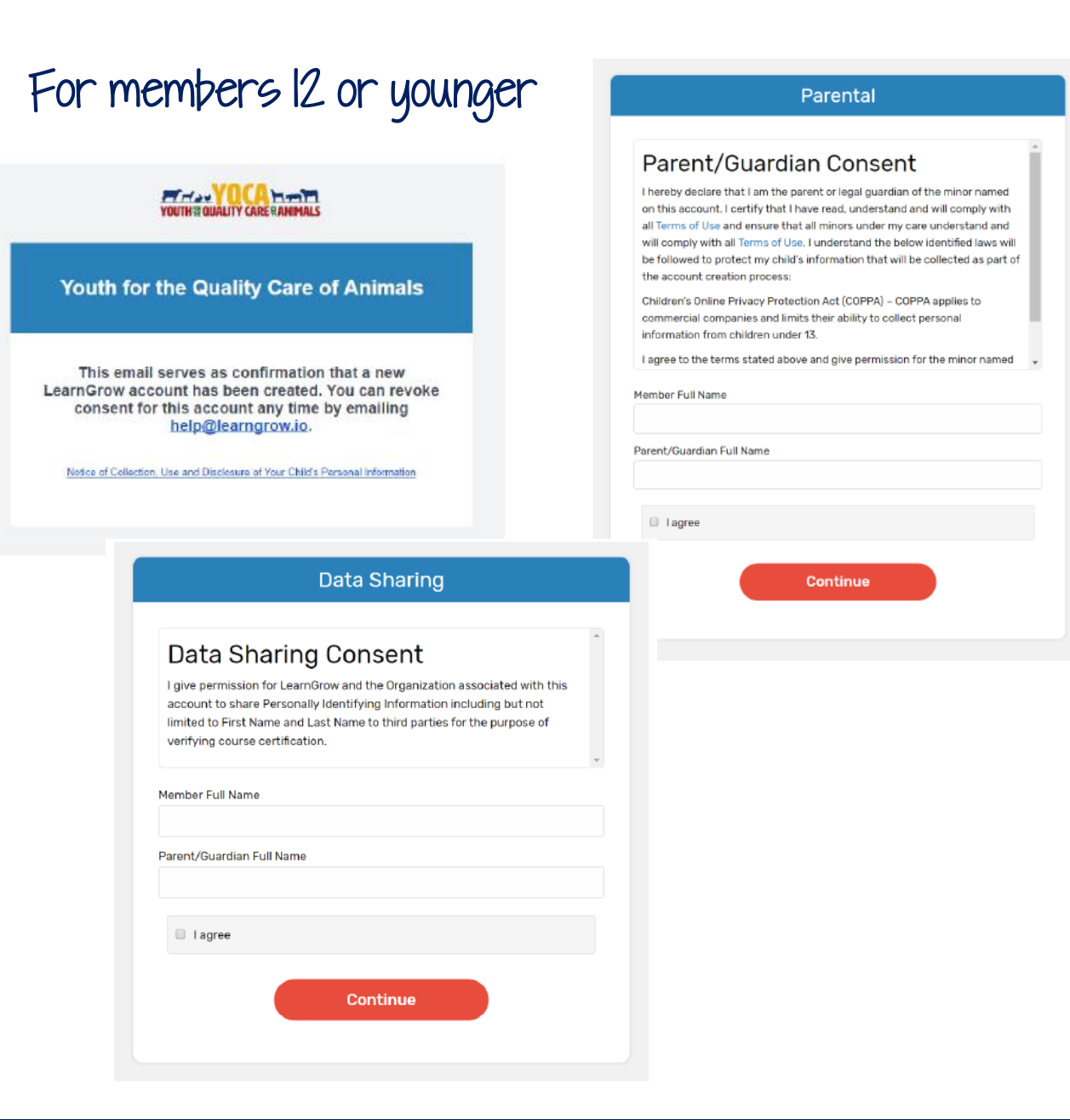

Youth for the Quality Care of Animals

#### A new LearnGrow Account has been requested

A new LearnGrow account has been requested for a child under the age of 13, please review the <u>Notice of Collection</u>, <u>Use and Disclosure</u> <u>of Your Child's Personal Information</u>. Clicking to confirm will serve as consent to create the account.

Confirm Account

# NAVIGATING THE ACCOUNT

### Navigating The Account

#### Home screen for member

To start a course, click one of the course listed

- Be sure the select Instructor-Led Training
- Read the description of the course carefully to make sure the individual associated with the account meets the requirements

|                                                                                                |                        |                                                                                                    |                      | Completed                                                                                                | View                 |
|------------------------------------------------------------------------------------------------|------------------------|----------------------------------------------------------------------------------------------------|----------------------|----------------------------------------------------------------------------------------------------|----------------------|
| <sup>Course</sup><br>Age 08: Junior                                                            |                        | Course<br>Age 09: Junior                                                                                |                      | Course<br>Age 10: Junior                                                                                 |                      |
| To qualify for this course, you m<br>turned 8 in the previous calend                           | iust have<br>ar year.  | To qualify for this course, you m<br>turned 9 in the previous calenda                                   | ust have<br>ir year. | To qualify for this course, you mu<br>turned 10 in the previous calend                                   | ist have<br>ar year. |
| Web-Based Training                                                                             | \$12.00                | Web-Based Training                                                                                      | \$12.00              | Web-Based Training                                                                                       | \$12.0               |
| Instructor-Led Training                                                                        | \$3.00                 | Instructor-Led Training                                                                                 | \$3.00               | Instructor-Led Training                                                                                  | \$3.0                |
|                                                                                                |                        |                                                                                                    | Registered           |                                                                                                    | Register             |
|                                                                                                |                        | 0.0                                                                                                    |                      |                                                                                                    |                      |
| oorse<br>Age 11: Junior                                                                        |                        | Course<br>Age 12: Intermediate                                                                          |                      | Course<br>Age 13: Intermediate                                                                           |                      |
| ourse<br>Age 11: Junior<br>o qualify for this course, you m<br>urned 11 in the previous calend | iust have<br>lar year. | Course<br>Age 12: Intermediate<br>To qualify for this course, you m<br>turned 12 in the previous calend | ust have<br>ar year. | Course<br>Age 13: Intermediate<br>To qualify for this course, you mu<br>turned 13 in the previous calend | ist have<br>ar year. |

### Navigating The Account -Menu

#### Account Menu

• Upper right of every screen after logging in

#### My Account Screen

- Shows individual's information
- If account is not linked to 4-H Online, password can be changed here

|   |            | <b>!</b> ~ |
|---|------------|------------|
| 8 | My Account |            |
| Ð | Log out    |            |

| ÷ | Back to Course List |                 |
|---|---------------------|-----------------|
|   |                     | My Account      |
|   | Login Info          |                 |
|   | UserName            | demoyouth       |
|   | Password            |                 |
|   | Personal Info       |                 |
|   | First Name          | Demo            |
|   | Last Name           | Youth           |
|   | Email               | demo@nomail.com |
|   | Demographic In      | fo              |
|   | Date of Birth       | 2/22/2002       |
|   | Gender              | Female          |
|   | Ethnicity           | Non-Hispanic    |

Town under 10.000 and rural non-farm

White

Race

Residence

### Navigating The Account - Help

#### Help

Lower right of every screen after logging in

#### Getting Help

 After clicking 'Help', user will be presented with a screen to send a message

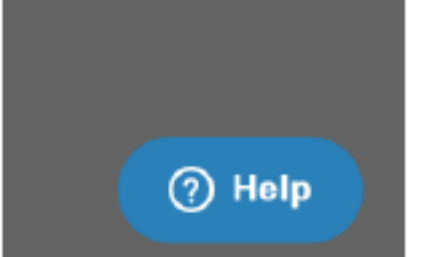

|             | Leave us a        | message     |      |
|-------------|-------------------|-------------|------|
| Your name   |                   |             |      |
| Demo        |                   |             |      |
| Email addre | SS*               |             |      |
| demo@no     | mail.com          |             |      |
| How can we  | help you?"        |             |      |
|             |                   |             |      |
|             |                   |             |      |
|             |                   |             |      |
|             |                   |             |      |
| Attachment  | 5                 |             |      |
| Attachment  | s<br>Ø Add file o | r drop here |      |
| Attachment  | s 🥟 Add file o    | r drop here | Sand |

# **PURCHASING A COURSE**

### Purchasing A Course

1

- 1. Gelect a course
- 2. Select the state, select the training and purchase the course
- 3. Pay for the course

| Course<br>Age 08: Junior                                                                                                    | Course List                                                                                                    |                                                                       | -          |                                                                                                    |        |
|----------------------------------------------------------------------------------------------------|----------------------------------------------------------------------------------------------------|-----------------------------------------------------------------------|------------|----------------------------------------------------------------------------------------------------|--------|
| To qualify for this course, you must have<br>turned 8 in the previous calendar year.                                            | Web-Based Training                                                                                                    |                                                                       |            | Instructor-Led Tr                                                                                                    | aining |
| Web-Based Training \$12.00<br>Instructor-Led Training \$3.00                                                                    | Course<br>Age 11: Junior \$12<br>To qualify for this course, you must<br>have truned 11 in the previous calendar<br>year.                     | 2.00                                                                  | <br>or<br> | Course Age 11: Junior To qualify for this course, you must have turned 11 in the previous calendar year. State Training | \$3.00 |
| Back to Course List                                                                                                    |                                                                                                    |                                                                       |            | Select a state first                                                                                                    | v      |
| Back to Course List                                                                                                    | ct payment method                                                                                                    |                                                                       | _          | Select a state first                                                                                                    | *      |
| Back to Course List<br>Sele                                                                                                    | ct payment method<br>re 11: Junior                                                                                                    |                                                                       | -          | Select a state first                                                                                                    |        |
| Back to Course List<br>Sele<br>Course A<br>Amount S3                                                                            | <mark>ct payment method</mark><br>ye 11: Junior<br>3:00                                                                                       |                                                                       | -<br>Add ( | Select a state first  Purchase Course Credit Card                                                                       |        |
| Back to Course List<br>Sele<br>Course Aq<br>Amount S3<br>Type In                                                                | <b>ct payment method</b><br>ge 11: Junior<br>3:00<br>structor-Led Training                                                                    | Cardholder Name                                                       | -<br>Add ( | Select a state first  Purchase Course Credit Card                                                                       | -      |
| Back to Course List<br>Sele<br>Course Aq<br>Amount \$3<br>Type In<br>Apply a coupon code                                        | ct payment method<br>ge 11: Junior<br>6:00<br>structor-Led Training<br>if you have one                                                        | Cardholder Name<br>Card Number                                        | -<br>Add ( | Select a state first  Purchase Course Credit Card                                                                       |        |
| Back to Course List<br>Sele<br>Course Aç<br>Amount S3<br>Type In<br>Apply a coupon code<br>Coupon Code                          | ct payment method<br>e 11: Junior<br>6:00<br>structor-Led Training<br>if you have one<br>Apply                                                | Cardholder Name<br>Card Number<br>Expiration Date                     | _<br>Add ( | Verting<br>Select a state first<br>Purchase Course                                                                      |        |
| Back to Course List<br>Sele<br>Course Ag<br>Amount S3<br>Type In<br>Apply a coupon code<br>Coupon Code<br>Select from one of yo | ct payment method<br>ye 11: Junior<br>8:00<br>structor-Led Training<br>if you have one<br>Apply<br>ur existing credit cards or add a new one. | Cardholder Name<br>Card Number<br>Expiration Date<br>Validation (CVV) | -<br>Add ( | Credit Card                                                                                                    |        |

### Purchasing A Course

- 4. Finalizing payment
- 5. Viewing the receipt

| Back To Course    |                              |                         |                                                               |                    |                |
|-------------------|------------------------------|-------------------------|---------------------------------------------------------------|--------------------|----------------|
|                   | Select payment               | method                  |                                                               |                    |                |
| Course            | Age 11: Junior               |                         |                                                               |                    |                |
| Amount            | \$3.00                       |                         |                                                               |                    |                |
| Туре              | Instructor-Led Training      |                         |                                                               |                    |                |
| Apply a coupo     | n code if you have one       |                         |                                                               |                    |                |
| Coupon Code       |                              | Apply                   |                                                               |                    |                |
| Select from o     | ne of your existing credit ( | cards or add a new one. |                                                               |                    |                |
| Add Credit C      | ard                          |                         |                                                               |                    |                |
| Your Saved Credit | Cards                        |                         |                                                               |                    |                |
| VISA              | Demo Parent                  | 4ххх-хххх-хххх-4444     |                                                               |                    |                |
|                   | Purchase Cou                 | rse                     |                                                               |                    |                |
|                   | _                            |                         |                                                               |                    |                |
|                   |                              | Back to Course List     |                                                               |                    |                |
|                   |                              | 5                       | Course                                                        | 1                  |                |
|                   |                              | Age 13: Int             | ermediate                                                     | Status: Registered | View Registrat |
|                   |                              | To quality for this co  | ourse, you must have turned 13 in the previous calendar year. | Status, registered |                |
|                   |                              | When.                   | Jun 30 2017, 10:15 AM - 11:45 AM                              |                    |                |
|                   |                              | Where                   | Hill Country Library<br>22 Main St., Austin, TX               |                    |                |
|                   |                              | Contact                 | Test instructor<br>james.patrick.youngblood@gmail.com         |                    |                |
|                   |                              |                         | 555-555-5555                                                  |                    |                |

# COMPLETING CERTIFICATION

### Printing A Certificate

Once the training is complete, the trainer will mark attendees as complete and they will be given access to their certificate.

At that time, return to course menu screen to print certificate after all quizzes have been passed

Can download as a PDF to save locally and/or send electronically

| Course                                                                                                    |                   |                           |  |  |
|----------------------------------------------------------------------------------------------------|-------------------|---------------------------|--|--|
| Age 08: Junior<br>To qualify for this course, you must have turned 8 in the previous calendar year.           | Status: Completed | View Registration Details |  |  |
| To qualify for this course, you must have turned 8 in the previous calendar year.           Print Certificate |                   |                           |  |  |

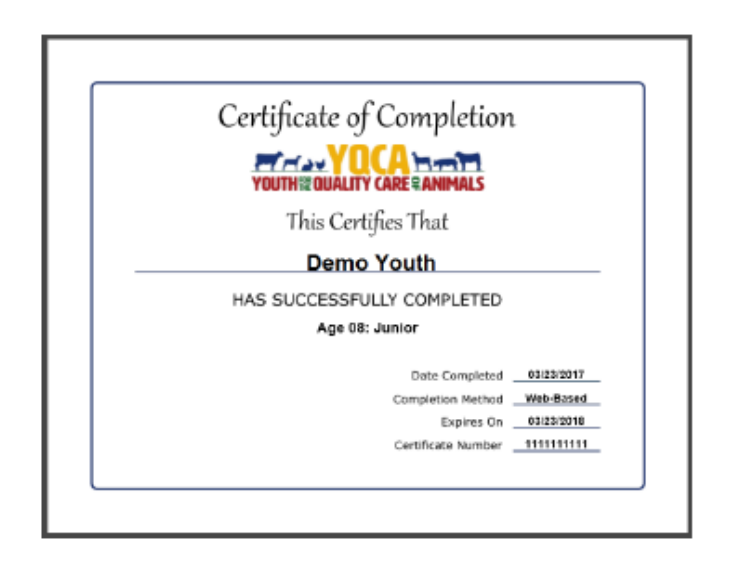